# Rosemount™ 628 sensormodule voor draadloze gasmonitor

Geïntegreerde draadloze monitoring van gas

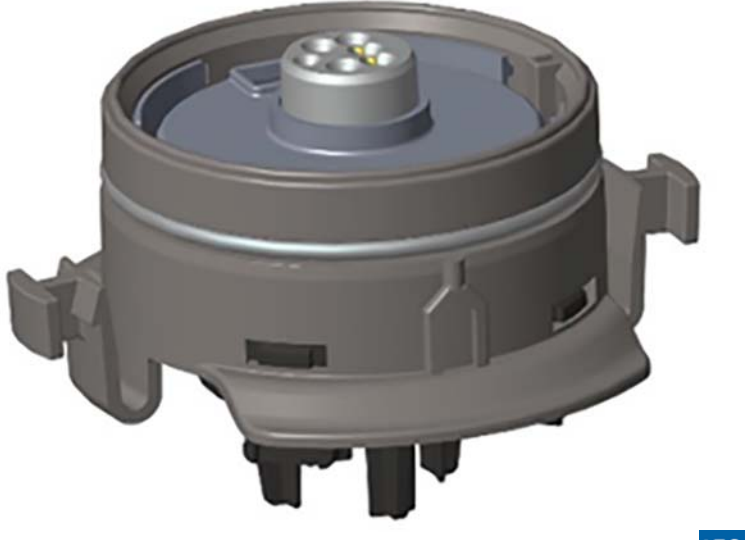

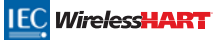

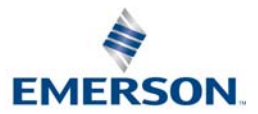

### KENNISGEVING

Deze gids bevat informatie over de configuratie en elementaire installatie van de Rosemount 628 gassensormodule. Hij bevat geen instructies voor diagnostiek, onderhoud, service, probleemoplossing, intrinsiek veilige (intrinsically safe; 1.5.) installatie of bestelling. Hij bevat geen informatie over de configuratie of installatie van de Rosemount 928 draadloze gasmonitor. Raadpleeg hiervoor de <u>snelstartgids</u> van de Rosemount 928 draadloze gasmonitor voor nadere informatie. De handleiding en deze gids zijn tevens in elektronische vorm beschikbaar op <u>Emerson.com/Rosemount</u>.

# **ALET OP**

Lees deze beknopte startgids voordat u met het product aan de slag gaat. Zorg dat u voor installatie, gebruik of onderhoud van dit product de inhoud van de handleiding volledig begrijpt. Dit is nodig om de persoonlijke veiligheid en de veiligheid van het systeem te garanderen, en zorgt voor een optimale productprestatie.

In de Verenigde Staten zijn twee gratis nummer voor assistentie beschikbaar. Er is tevens een nummer voor bellers vanuit andere landen.

Customer Central 1 800 999 9307 (7.00 tot 19.00 VS CST)

National Response Center 1 800 654 7768 (24 uur per dag) Wanneer reparatie van apparatuur vereist is

Voor bellers vanuit andere landen 1 952 906 8888

De in dit document beschreven producten zijn NIET bedoeld voor gebruik in nucleaire toepassingen.

Wanneer een niet voor nucleaire toepassingen geschikt product gebruikt wordt in een toepassing, die een product vereist dat wel voor nucleaire toepassingen geschikt is, kunnen de afgelezen waarden onnauwkeurig zijn.

Neem contact op met een vertegenwoordiger van Emerson™ voor informatie over Rosemount-producten die geschikt zijn voor nucleaire toepassingen.

# **WAARSCHUWING**

#### Als u deze installatierichtlijnen niet opvolgt, kan ernstig of dodelijk letsel het gevolg zijn:

- Zorg dat de installatie alleen door daartoe bevoegd personeel wordt verricht.
- Bij installatie van deze sensormodule in een explosiegevaarlijke omgeving moeten de geldende plaatselijke, landelijke en internationale normen, voorschriften en procedures worden gevolgd.
   Explosies kunnen ernstig of dodelijk letsel veroorzaken.

 Controleer voordat u een veldcommunicator aansluit in een explosiegevaarlijke atmosfeer of de instrumenten zijn geïnstalleerd volgens methoden voor intrinsiek veilige en niet-vonkende veldbedrading.

 Controleer of de bedrijfsatmosfeer van de sensormodule en de bijbehorende transmitter overeenstemt met de desbetreffende certificeringen voor explosiegevaarlijke zones.

Elektrische schokken kunnen ernstig of dodelijk letsel veroorzaken.

- Wees uitermate voorzichtig wanneer u de draden en aansluitklemmen aanraakt.
- Vervanging van onderdelen kan de intrinsieke veiligheid aantasten.

### Inhoud

| Overzicht                       | Begeleide setup7                    |
|---------------------------------|-------------------------------------|
| Installatie van de sensormodule | Kalibratie van de gassensormodule15 |
| Werkbankconfiguratie5           | Verificatie van de bedrijfsomgeving |

# 1.0 Overzicht

De Rosemount 628 Series sensormodules kunnen worden gebruikt met de Rosemount 928 draadloze gasmonitor. De sensormodule kan zonder gereedschap in zijn geheel in de behuizing van de Rosemount 928 draadloze gasmonitor geplaatst worden. De elektrische aansluitingen worden gemaakt nadat de sensormodule helemaal in de sensormodulebehuizing van de Rosemount 928 transmitter is geplaatst.

#### Opmerking

De Rosemount 628 Series gassensormodules mogen alleen met de Rosemount 928 transmitter worden gebruikt.

## **ALET OP**

#### Het IP-filter (beschermingsgraad) moet geïnstalleerd zijn.

Gebruik de Rosemount 928 draadloze gasmonitor niet zonder dat het juiste IP-filter in de Rosemount 628 Series gassensormodule geïnstalleerd is. Als het IP-filter niet geïnstalleerd is, kan de sensor in de Rosemount 628 Series gassensormodule beschadigd raken.

Controleer bij installatie van het IP-filter of de pakking van het IP-filter geplaatst is, goed is uitgelijnd en het witte filtermedium niet blokkeert. Zie Afbeelding 1 op pagina 4.

Zorg dat u het filtermedium niet aanraakt tijdens het hanteren van het IP-filter.

Controleer of de drie poten helemaal vergrendeld zijn door elke poot van het IP-filter omhoog te duwen.

Zorg dat er geen water in het IP-filter binnendringt.

#### Probeer niet om het IP-filter te reinigen.

- Spoel het IP-filter niet met water en spuit er geen water op.
- Dompel het IP-filter niet onder in water.

# Afbeelding 1. IP-filter

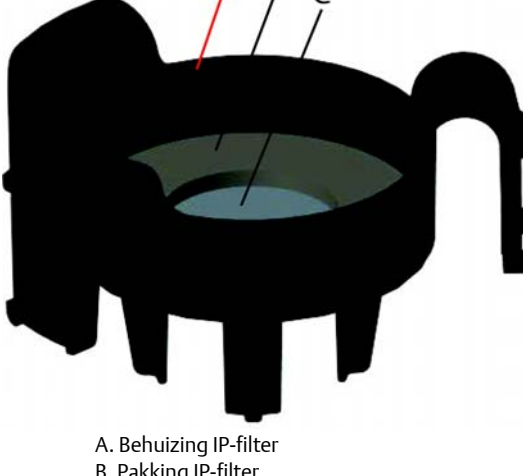

B. Pakking IP-filter C. Filtermedium

# 2.0 Installatie van de sensormodule

De sensormodule wordt met behulp van een strak passende afdichting en klemverbindingen op zijn plaats gehouden. De Rosemount 628 Series gassensormodule wordt op de Rosemount 928 transmitter bevestigd met twee borglipjes die in het onderste deel van de behuizing passen zoals hieronder afgebeeld. De afdichting tussen de transmitterbehuizing en de sensormodule is zodanig ontworpen dat er een strakke luchtdichte afdichting wordt verkregen als de twee constructies goed op elkaar zijn geïnstalleerd.

- 1. Haal de Rosemount 628 gassensormodule uit de verpakking.
- 2. Als u voor de eerste keer een Rosemount 628 gassensormodule op de Rosemount 928 transmitter installeert, moet de plastic beschermdop worden verwijderd uit de sensormodulebehuizing onderaan de Rosemount 928 transmitter.
- 3. De Rosemount 628 gassensormodule heeft een spieverbinding die voorkomt dat de module in de transmitterbehuizing kan worden gedrukt als hij niet goed is uitgelijnd. Zorg dat de spie goed geplaatst is door deze op zijn plaats te draaien voordat u de Rosemount 628 gassensormodule in de Rosemount 928 transmitter installeert.

4. Schuif de sensormodule helemaal omhoog in de behuizing van de Rosemount 928 transmitter.

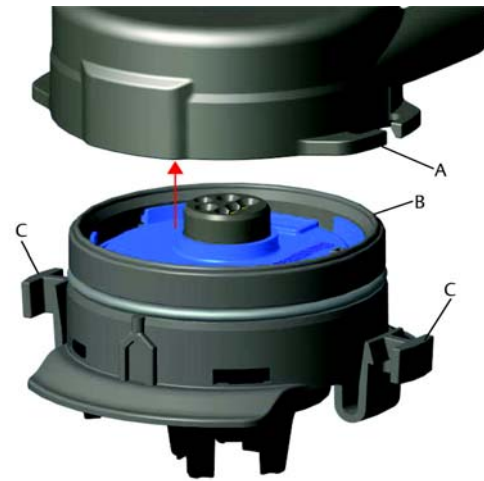

- A. Behuizing Rosemount 928 transmitter
- B. Rosemount 628 gassensormodule
- C. Borglipjes
- 5. Zorg voor een goede vergrendeling en afdichting door de Rosemount 628 gassensormodule omhoog te drukken totdat de twee borglipjes op hun plaats zijn gevallen. Druk de borglipjes van onderen aan nadat ze zijn geplaatst.
- 6. Wacht tot de Rosemount 928 draadloze gasmonitor is opgewarmd voordat u verdergaat. Raadpleeg onderstaande tabel voor de maximale opwarmtijd voor de verschillende soorten gas. Tijdens de opwarmperiode zijn de weergegeven waarden, waarschuwingen en gasconcentraties geen werkelijke meetwaarden: de waarden worden niet verzonden.

| Type gas                            | Maximale opwarmperiode |
|-------------------------------------|------------------------|
| Waterstofsulfide (H <sub>2</sub> S) | Een minuut             |

Om de Rosemount 628 gassensormodule te verwijderen, drukt u de twee borglipjes in en trekt u deze omlaag totdat de module uit behuizing van de Rosemount 928 transmitter loskomt.

# 3.0 Werkbankconfiguratie

Voor de configuratie moet de Rosemount 628 gassensormodule in een goed werkende Rosemount 928 transmitter geïnstalleerd zijn. De Rosemount 928 draadloze gasmonitor ontvangt alle HART<sup>®</sup>-communicatie van een handheld veldcommunicator of van een AMS Wireless Configurator. Verwijder het deksel op de achterkant van de behuizing om toegang te verkrijgen tot het aansluitklemmenblok en de HART communicatie-aansluitpunten; sluit vervolgens de voedingsmodule aan voor voeding van het apparaat tijdens de configuratie.

### 3.1 Werkbankconfiguratie met veldcommunicator

Voor HART-communicatie hebt u een DD (device description, apparaatbeschrijving) voor de Rosemount 928 transmitter nodig. Raadpleeg "Begeleide setup" op pagina 7 voor informatie over het maken van verbinding met de Rosemount 928 draadloze gasmonitor met behulp van een veldcommunicator. Ga voor de meest recente DD naar <u>Emerson.com/Device Install Kits</u> en vervolgens naar de Emerson internetpagina voor uw handheld instrument.

- 1. Selecteer op het scherm Home de optie Configure (Configureren).
- 2. Doe nu een van de volgende dingen:
  - Selecteer op het scherm Configure (Configureren) de optie Guided Setup (Begeleide setup) om de aanvankelijke configuratie-instellingen te verifiëren of te wijzigen. Zie "Begeleide setup" op pagina 7. Raadpleeg de subsecties over de veldcommunicator voor de diverse configuratietaken.
  - Selecteer op het scherm *Configure* (Configureren) de optie Manual Setup (Handmatige setup) om alle configuratie-instellingen te verifiëren of te wijzigen, inclusief optionele, geavanceerde instellingen. Raadpleeg het onderdeel over handmatige setup in de <u>naslaghandleiding</u> van de *Rosemount 928 draadloze gasmonitor*. Raadpleeg de subsecties over de veldcommunicator voor de diverse configuratietaken.
- 3. Selecteer als u klaar bent **Send** (Verzenden) om de configuratiewijzigingen van kracht te maken.
- 4. Nadat de configuratie is voltooid, haalt u de HART-communicatiedraden los van de COMM-klemmen op het aansluitklemmenblok en plaatst u het deksel terug op de achterkant van de behuizing.

### 3.2 Werkbankconfiguratie met AMS Wireless Configurator

Met behulp van AMS Wireless Configurator kunt u direct, via een HART-model of via een wireless gateway verbinding maken met instrumenten.

- 1. Selecteer in het deelvenster AMS Device Manager het HART-modem.
- 2. Dubbelklik op het instrumentpictogram in het instrumentvenster.

| 🌉 AMSLITE - [Device Explorer] |                         |              |                          |            |          |              |
|-------------------------------|-------------------------|--------------|--------------------------|------------|----------|--------------|
| File View Tools Window Help   |                         |              |                          |            |          |              |
|                               |                         |              |                          |            |          |              |
| Current Device WGM #          | 187                     |              |                          |            |          |              |
| E 🛃 AMS Device Manager        | Tag                     | Manufacturer | Device Type              | Device Rev | Protocol | Protocol Rev |
| Hysical Networks              | <mark>∉ WGM ≠187</mark> | Rosemount    | 928 Wireless Gas monitor | 1          | HART     | 7            |

| Wireless Gas Monitor #199 [920 Wire<br>In Artives Help | less Gas monitor Rev. 1]                                        |                                                                                                    |                          |
|--------------------------------------------------------|-----------------------------------------------------------------|----------------------------------------------------------------------------------------------------|--------------------------|
| K?                                                     |                                                                 |                                                                                                    |                          |
| Overview<br>© Overview<br>→ Overview                   | Overview<br>Status<br>Device:<br>Cood<br>Pamay Pupcor Variables | Connected<br>Connected<br>Connec | Upder Pale<br>15 seconds |
| Overview                                               | Device Information                                              | Calibration                                                                                                    | Join Device to Network   |
| Service Tools                                          |                                                                 |                                                                                                    | Locale Device            |
|                                                        |                                                                 |                                                                                                    |                          |

3. Selecteer **Configure** (Configureren).

- 4. Doe in het deelvenster *Configure* (Configureren) nu een van de volgende dingen:
  - Selecteer Guided Setup (Begeleide setup) om de aanvankelijke configuratie-instellingen te verifiëren of te wijzigen. Zie "Begeleide setup" op pagina 7. Raadpleeg de subsecties over AMS Wireless Configurator voor de diverse configuratietaken.
  - Selecteer Manual Setup (Handmatige setup) om alle configuratie-instellingen te verifiëren of te wijzigen, inclusief optionele, geavanceerde instellingen. Raadpleeg het onderdeel "Manual Setup" (Handmatige setup) in de <u>naslaghandleiding</u> van de Rosemount 928 draadloze gasmonitor. Raadpleeg de subsecties over AMS Wireless Configurator voor de diverse configuratietaken.
- 5. Selecteer als u klaar bent **Send** (Verzenden) om de configuratiewijzigingen van kracht te maken.

### 4.0 Begeleide setup

De begeleide setup omvat de instellingen voor elementaire configuratie. De menu's voor begeleide setup zijn handig voor de eerste configuratie.

#### Opmerking

De procedures voor begeleide setup met een veldcommunicator in deze beknopte startgids zijn ontwikkeld met gebruik van de Emerson AMS Trex<sup>™</sup> Device Communicator. De menu's zijn identiek aan die op andere veldcommunicators maar worden doorlopen via touchscreens in plaats van sneltoetscombinaties. Raadpleeg de handleiding van uw handheld communicatie-instrument voor meer informatie.

1. Sluit de HART-communicatiedraden aan op de HART-klemmen op de handheld communicator.

2. Sluit de HART-communicatiedraden aan op de COMM-klemmen op het aansluitklemmenblok van de Rosemount 928 transmitter.

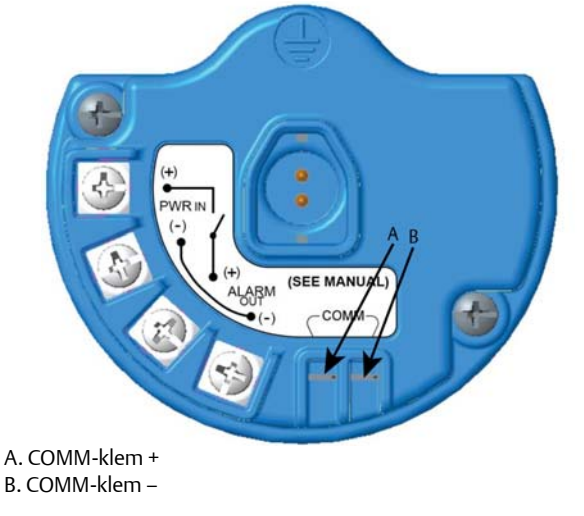

# **WAARSCHUWING**

Maak geen aansluitingen op de COMM-klemmen in een explosieve atmosfeer.

- 3. Zet het handheld communicatie-instrument aan. Open zo nodig HART Field Communicator (HART veldcommunicator) op uw handheld instrument om de HART-communicatie tot stand te brengen. Raadpleeg de handleiding van uw handheld communicatie-instrument voor meer informatie.
- 4. Selecteer op het scherm *Overview* (Overzicht) de optie **Configure** (Configureren).

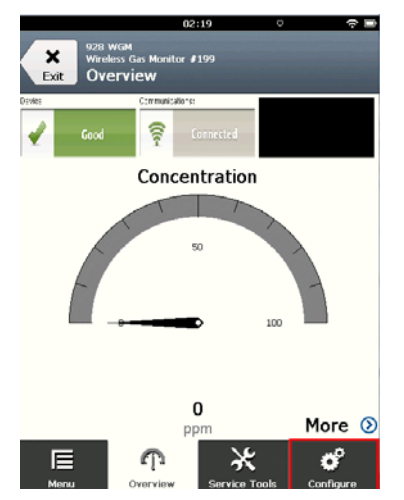

5. Selecteer op het scherm *Configure* (Configureren) de optie **Guided Setup** (Begeleide setup).

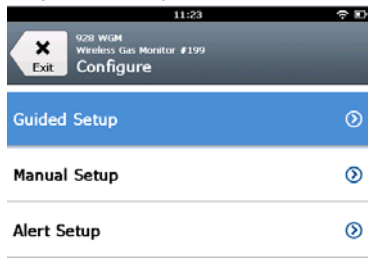

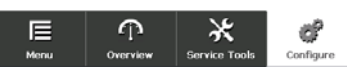

6. Verricht de diverse configuratietaken in de volgende subsecties.

### 4.1 Elementaire setup

### Elementaire setup met veldcommunicator

1. Selecteer op het scherm *Guided Setup* (Begeleide setup) de optie **Basic Setup** (Elementaire setup).

| 10:14                                                | ~ D       |
|------------------------------------------------------|-----------|
| 928 WGM<br>Wireless Gas Monitor #199<br>Guided Setup |           |
| Basic Setup                                          | ······    |
| Calibrate Sensor                                     | ×         |
| Join to Network                                      | *         |
| Configure Update Rate                                | *         |
| Configure Device Display                             | *         |
| Configure Process Alerts                             | *         |
| E P X<br>Menu Overview Service Tools                 | Configure |

2. Selecteer op het scherm *Device Information* (Instrumentgegevens) de volgende opties en configureer ze naar wens. Ga anders naar stap 3.

| 1          |
|------------|
| /          |
| 1          |
| 1          |
| 10/31/2017 |
|            |
|            |

• Long Tag (Lange tag): Voer een identificatiecode voor het instrument van maximaal 32 tekens in via het virtuele toetsenblok. Long tag (lange tag) is standaard leeg en wordt niet weergegeven als het leeg wordt gelaten.

| 10            | :33 🗢 🖿      |
|---------------|--------------|
| 928 WGM       |              |
| Device Inform | ation        |
| Long tag      | 1            |
| Тад           | 1            |
| Descriptor    | 1            |
| Message       | 1            |
| Date          | 10/31/2017 🖍 |
| Abort         | Next         |

 Tag (Tag): Voer een identificatiecode voor het instrument van maximaal acht hoofdletters en cijfers in via het virtuele toetsenblok. Tag is standaard leeg en wordt niet weergegeven als het leeg wordt gelaten.

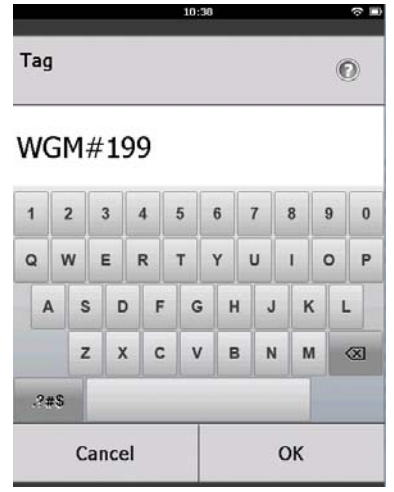

 Descriptor (Beschrijving): Voer een beschrijving van het instrument met een lengte van maximaal 16 letters, cijfers en speciale tekens in. Descriptor is standaard leeg en wordt niet weergegeven als het leeg wordt gelaten.

|            | 10:40 | ?∎ |
|------------|-------|----|
| Descriptor |       | 0  |

### TEST WGM

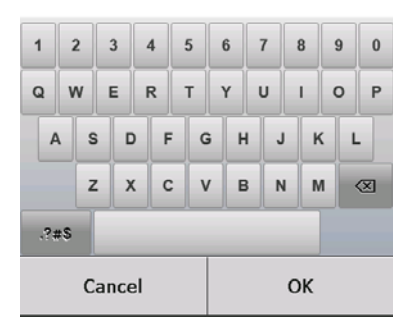

 Message (Bericht): Voer een bericht met een lengte van maximaal 32 letters, cijfers en speciale tekens in. Message is standaard leeg en wordt niet weergegeven als het leeg wordt gelaten; het vak kan voor elk gewenst doel worden gebruikt.

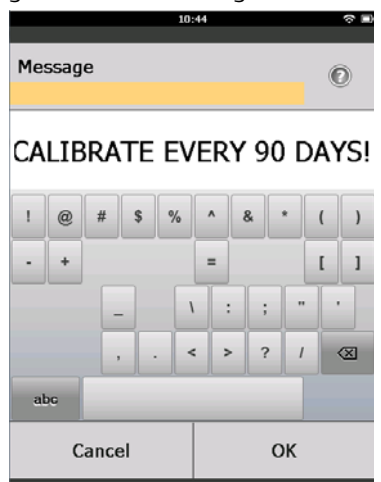

3. Selecteer op het scherm *Device Information* (Instrumentgegevens) de optie **Next** (Volgende).

| 02                                                 | :45 🗢 🖻            |
|----------------------------------------------------|--------------------|
| 928 wGM<br>Wireless Gas Monitor #<br>Device Inform | 199<br>ation       |
| Long tag<br>Wireles                                | s Gas Monitor #199 |
| Tag                                                | WGM#199            |
| Descriptor                                         | TEST WGM           |
| Message<br>CALIBRATE EVI                           | ERY 90 DAYS!       |
| Date                                               | 10/31/2017         |
| Abort                                              | Next               |
| noort                                              | Heat               |

4. Selecteer op het scherm *Configure Sensor* (Sensor configureren) **OK** om de sensorconfiguratie te bevestigen.

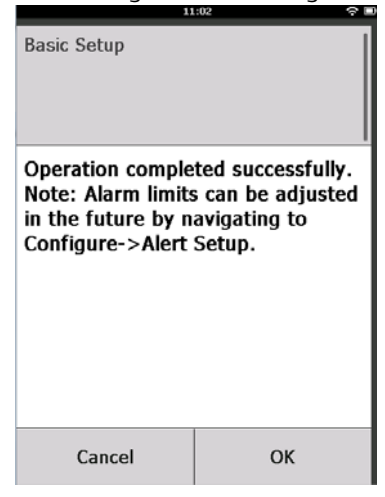

### **Elementaire setup met AMS Wireless Configurator**

1. Selecteer op het scherm *Guided Setup* (Begeleide setup) in het onderdeel *Initial Setup* (Aanvankelijke setup) de optie **Basic Setup** (Elementaire setup).

| d                           |                 |                          |                                                                                                    |
|-----------------------------|-----------------|--------------------------|----------------------------------------------------------------------------------------------------|
| ]                           |                 |                          |                                                                                                    |
| onfigure                    | Guided Setup    |                          |                                                                                                    |
| Configure                   | - Initial Setup |                          |                                                                                                    |
| Manual Setup<br>Alert Setup |                 | Basic Setup              | Configures transmitter identification, and allows the transmitter to be<br>configured to work with a different sensor module type.                          |
|                             |                 | Calibrate Sensor         | Calibrates the sensor to keep the concentration measurement<br>accurate over time. Periodic calibration is required.                                        |
|                             | Witeless        |                          |                                                                                                    |
|                             |                 | Join Device to Network   | Sets Network ID and Join Key for wireless network.                                                                                                    |
|                             |                 | Configure Update Rate    | Configures how often the device sends measurement and diagnostic<br>information to the gateway. The update rate for local alarm and LCD<br>is not affected. |
|                             | Optional Setup  |                          |                                                                                                    |
|                             |                 | Configure Device Display | Configures device display items and update options.                                                                                                    |
|                             |                 | Configure Process Alerts | Configures limits used to generate gas concentration alerts.                                                                                                |
| Overview                    | _               |                          |                                                                                                    |
| Configure                   |                 |                          |                                                                                                    |
| Service Tools               | _               |                          |                                                                                                    |
|                             |                 |                          |                                                                                                    |

- 2. Op het scherm *Device Information* (Instrumentgegevens) kunt u de volgende opties naar wens configureren. Ga anders naar stap 3.
  - Long Tag (Lange tag): Voer een identificatiecode voor het instrument van maximaal 32 tekens in via het virtuele toetsenblok. Long tag (lange tag) is standaard leeg en wordt niet weergegeven als het leeg wordt gelaten.
  - **Tag** (Tag): Voer een identificatiecode voor het instrument van maximaal acht hoofdletters en cijfers in via het virtuele toetsenblok. Tag is standaard leeg en wordt niet weergegeven als het leeg wordt gelaten.

- Descriptor (Beschrijving): Voer een beschrijving van het instrument met een lengte van maximaal 16 letters, cijfers en speciale tekens in. Descriptor is standaard leeg en wordt niet weergegeven als het leeg wordt gelaten.
- Message (Bericht): Voer een bericht met een lengte van maximaal 32 letters, cijfers en speciale tekens in. Message is standaard leeg en wordt niet weergegeven als het leeg wordt gelaten; het vak kan voor elk gewenst doel worden gebruikt.

| Identification                        |                                                                      | Ŷ× |
|---------------------------------------|----------------------------------------------------------------------|----|
| Identification                        |                                                                      |    |
| Long tag<br>Wireless Gas Monitor #199 | Long Tag can have up to 32 characters."                              |    |
| Tag<br> WGM #139                      | Tag can have up to 8 uppercase characters."                          |    |
| Descriptor<br>TEST WGM                | Description is a free form field with up to 16 uppercase characters. |    |
| Message<br>CALIBRATE EVERY 90 DAYSI   | Message is a free form field with up to 32 uppercase characters.     |    |
| Date<br>03/20/2015                    | Date can be used for any purpose such as the last calibration date.  |    |
|                                       | "A long tog and short tog are recommended for best performance.      |    |
|                                       | Next Cancel Help                                                     | ,  |

3. Selecteer op het scherm *Basic Setup* (Elementaire setup) de optie **Next** (Volgende).

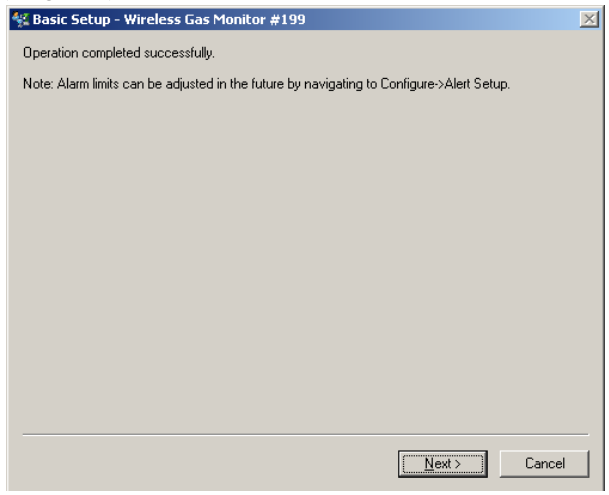

4. Selecteer Finish (voltooien).

# 5.0 Kalibratie van de gassensormodule

Met de kalibratie van de Rosemount 628 gassensormodule wordt verzekerd dat de analoge, digitale en discrete outputs de door de Rosemount 628 gassensormodule gemeten doelgasconcentraties juist weergeven. Hoewel het instrument in de fabriek is gekalibreerd, moet het in de volgende gevallen worden gekalibreerd om een nauwkeurige en juiste werking te verzekeren:

- Tijdens installatie
- Ten minste om de 90 dagen voor de gehele levensduur van het instrument
- Na vervanging van de Rosemount 628 gassensormodule

De Rosemount 628 gassensormodule is een 'intelligente' sensor. De kalibratiegegevens worden in het instrument opgeslagen. Hij moet worden verbonden met een Rosemount 928 transmitter om de kalibratie te verrichten, maar de kalibratie-instellingen worden in de sensor opgeslagen en niet in de Rosemount 928 transmitter. U kunt de Rosemount 628 gassensormodule uit een Rosemount 928 transmitter verwijderen en op een andere installeren zonder dat dit gevolgen heeft voor de kalibratie.

### Opmerking

Voor kalibratie van de Rosemount 628 gassensormodule is het gebruikelijke kalibratiebakje niet nodig. Sluit de kalibratieslang (pvc-slang, <sup>3</sup>/16-in. binnendiameter, <sup>5</sup>/16-in. buitendiameter) direct aan op de fitting op het IP-filter van de Rosemount 628 gassensormodule (onderdeelnummer 00628-9000-0001).

### 5.1 Kalibratie met een veldcommunicator

#### Opmerking

De procedures voor begeleide setup met een veldcommunicator in deze snelstartgids zijn ontwikkeld met gebruik van de Emerson AMS Trex Device Communicator. De menu's zijn identiek aan die op andere veldcommunicators maar worden doorlopen via touchscreens in plaats van sneltoetscombinaties. Raadpleeg de handleiding van uw handheld communicatie-instrument voor meer informatie. 1. Sluit de HART-communicatiedraden van de HART-klemmen op de veldcommunicator aan op de COMM-klemmen op het aansluitklemmenblok van de Rosemount 928 transmitter.

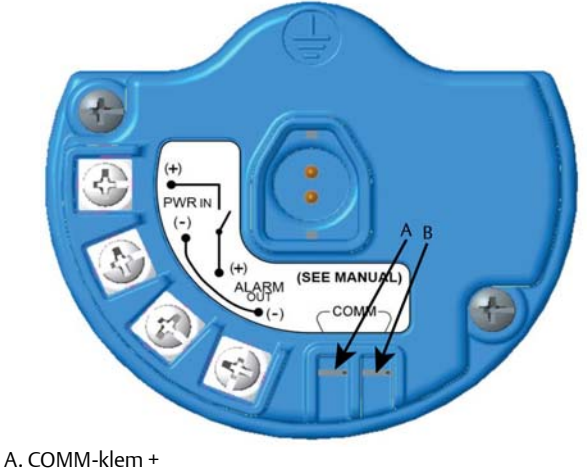

B. COMM-klem –

# **WAARSCHUWING**

Maak geen aansluitingen op de COMM-klemmen in een explosieve atmosfeer.

- 2. Breng de communicatie tussen de Rosemount 928 transmitter en de veldcommunicator tot stand.
- 3. Selecteer op het scherm *Home* de optie **Configure** (Configureren).
- 4. Selecteer op het scherm *Configure* (Configureren) de optie **Guided Setup** (Begeleide setup).
- 5. Selecteer op het scherm *Guided Setup* (Begeleide setup) de optie **Calibrate Sensor** (Sensor kalibreren).

| 01:13                                                | ÷ 🗈                  |  |
|------------------------------------------------------|----------------------|--|
| 928 WGM<br>Wireless Gas Monitor #199<br>Guided Setup | -                    |  |
| Basic Setup                                          | ×,                   |  |
| Calibrate Sensor                                     | *                    |  |
| Join to Network                                      | ×                    |  |
| Configure Update Rate 🛝                              |                      |  |
| Configure Device Display                             |                      |  |
| Configure Process Alerts 🛝                           |                      |  |
| Monu Overview Set                                    | vice Tools Configure |  |

6. Selecteer **OK** om de huidige datum als kalibratiedatum te gebruiken en verder te gaan.

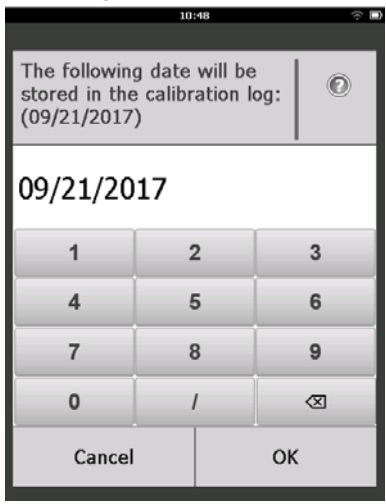

7. Bevestig de waarschuwing. Koppel de kring zo nodig los van de automatische besturing.

| 10                                                                             | 1:50                                                   | ŝ 🗆 |
|--------------------------------------------------------------------------------|--------------------------------------------------------|-----|
| Calibrate Sensor                                                               |                                                        |     |
| Warning - This wi<br>calibration. Loop<br>removed from au<br>before proceeding | ll affect sensor<br>should be<br>tomatic control<br>J. |     |
| Cancel                                                                         | ок                                                     |     |

- 8. Stel de sensor bloot aan schone lucht om de meting op nul in te stellen. Als de omgevingslucht sporen van het doelgas of ander gas bevat (zoals koolstofmonoxide uit de uitlaat van motoren) die de nulinstelling van het instrument kunnen bemoeilijken, doet u het volgende:
  - a. Zorg dat u beschikt over een fles gegarandeerd schone lucht en een stuk kalibratieslang (pvc-slang, <sup>3</sup>/16-in. binnendiameter, <sup>5</sup>/16-in. buitendiameter).

b. Installeer een regelaar op de fles met schone lucht.

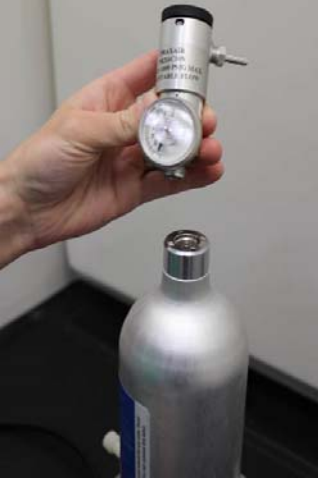

c. Sluit een stuk kalibratieslang (pvc-slang, <sup>3</sup>/16-in. binnendiameter, <sup>5</sup>/16-in. buitendiameter) van de regelaar op de fles met schone lucht aan op de fitting op het IP-filter van de Rosemount 628 gassensormodule (onderdeelnummer 00628-9000-0001).

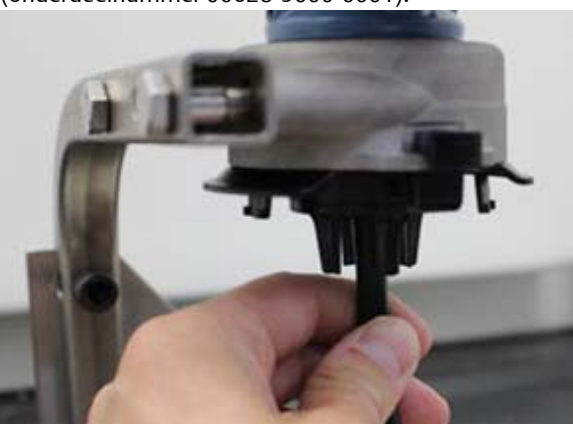

d. Laat de schone lucht naar de sensor stromen.

### Opmerking

Als u een lange kalibratieslang nodig hebt voor aansluiting op het instrument, houd dan rekening met de vertraging in de reactietijd van de sensor wanneer de schone lucht door de hele kalibratieslang stroomt.

- e. Verricht stap 9–12.
- f. Draai de kraan voor schone lucht dicht als de nulinstelling van de sensor voltooid is.

9. Selecteer **OK** als meetwaarde nul zich gestabiliseerd heeft.

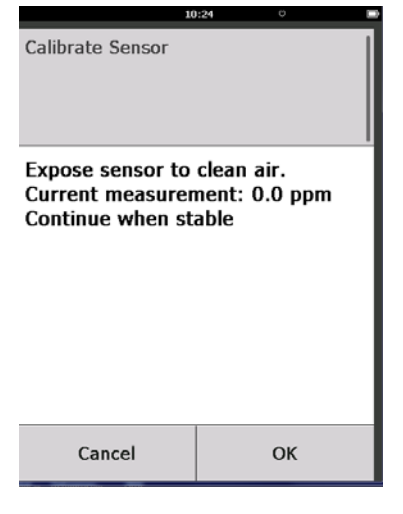

### Opmerking

Tijdens de nulinstelling kunnen ook negatieve meetwaarden optreden: dit is normaal.

- 10. Wacht totdat de veldcommunicator de nulaanpassing heeft verricht.
- 11. Selecteer **OK** om de nieuwe nulmeting te aanvaarden.

| 00               | ):56 <sup>©</sup> |   |
|------------------|-------------------|---|
| Calibrate Sensor |                   |   |
| Adjusted reading | is 0.00 ppm.      |   |
|                  |                   |   |
|                  |                   |   |
|                  |                   |   |
|                  |                   |   |
| Cancel           | ок                | I |

12. Selecteer **OK** om de nieuwe nul te aanvaarden.

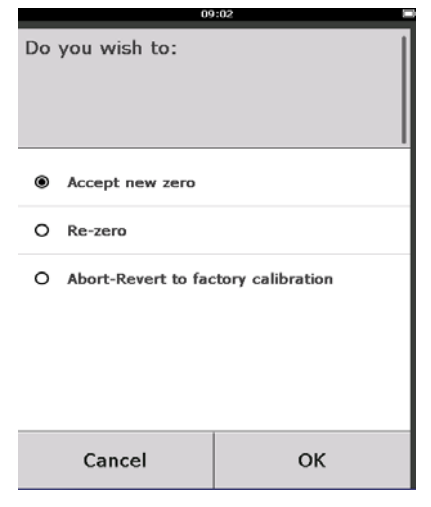

- 13. Voer op het scherm *Calibrate Sensor* (Sensor kalibreren) een gasconcentratiewaarde in die overeenstemt met de concentratie van het kalibratiegas dat tijdens de kalibratie wordt toegevoerd. Deze waarde moet tussen 5 ppm en 100 ppm liggen.
- 14. Selecteer OK.

|                                                            | 10: | 28 |    | -         |
|------------------------------------------------------------|-----|----|----|-----------|
| Enter the gas concentration<br>to be applied:<br>(0.0 ppm) |     |    | 0  |           |
| 50                                                         |     |    |    |           |
| 1                                                          | 2   |    | 3  |           |
| 4                                                          | 5   |    | 6  |           |
| 7                                                          | 8   |    | 9  |           |
| 0                                                          | •   | :  | ±  | $\otimes$ |
| Cancel                                                     |     |    | OK | (         |

### **WAARSCHUWING**

 Zorg bij de volgende stap dat de regelaar gesloten is om te voorkomen dat er tijdens de kalibratie doelgas in de atmosfeer ontsnapt. 15.Installeer een regelaar op de bron van het doelgas.

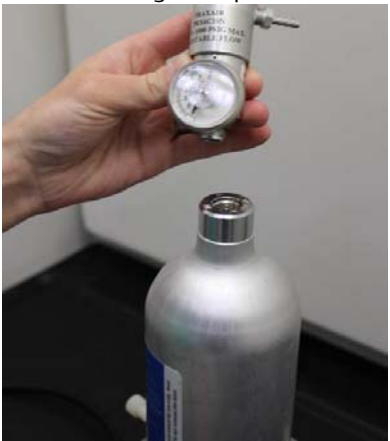

16. Sluit een stuk kalibratieslang (pvc-slang, <sup>3</sup>/<sub>16</sub>-in. binnendiameter, <sup>5</sup>/<sub>16</sub>-in. buitendiameter) van de regelaar op de bron van het doelgas aan op de fitting op het IP-filter van de Rosemount 628 gassensormodule (onderdeelnummer 00628-9000-0001).

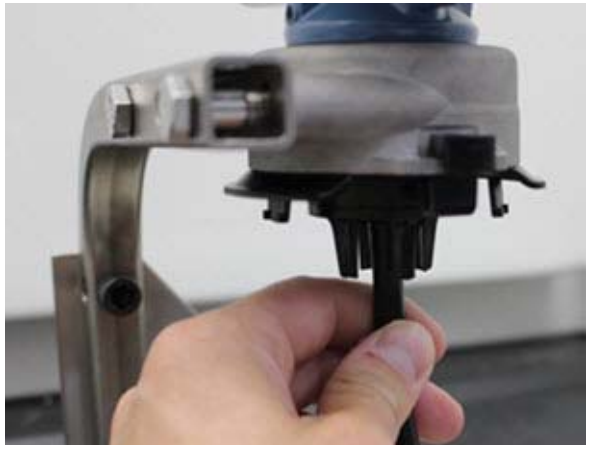

17.Laat het doelgas uit de doelgasbron stromen. Voor een consistente sensormeting wordt een flow-snelheid van 1,0 liter/minuut aanbevolen.

#### Opmerking

Als u een lange kalibratieslang nodig hebt voor aansluiting op het instrument, houd dan rekening met de vertraging in de reactietijd van de sensor wanneer het doelgas door de hele kalibratieslang stroomt. 18. Op het lcd-display wordt nu een waarde voor de gasconcentratie weergegeven, die geleidelijk stijgt tot het concentratieniveau van het kalibratiegas. De gasconcentratie die op het display van het instrument wordt weergegeven, zal soms niet precies hetzelfde zijn als die op het etiket van de doelgasbron.

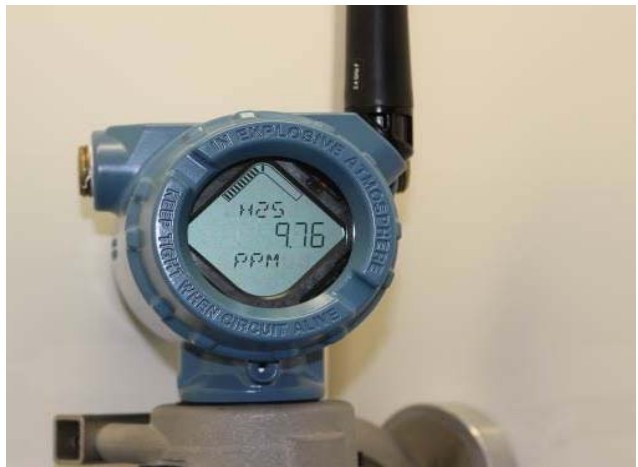

19. Wacht totdat de meetwaarde voor de gasconcentratie zich gestabiliseerd heeft. Zie onderstaande afbeelding.

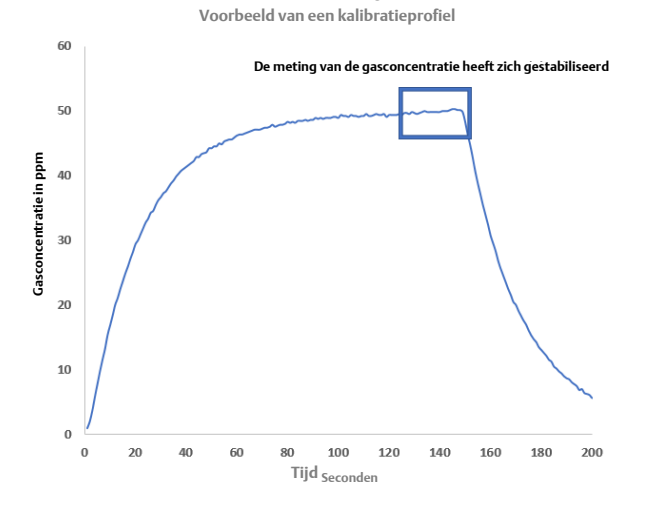

20. Selecteer **OK** nadat de gemeten gasconcentratie zich op of nabij het concentratieniveau van het doelgas gestabiliseerd heeft.

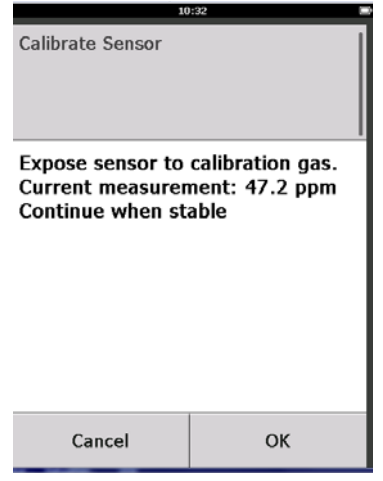

- 21. Wacht totdat de veldcommunicator de kalibratie heeft verricht.
- 22. Als de kalibratie voltooid is, wordt de nieuwe, aangepaste meetwaarde weergegeven. Selecteer **OK**.

| 10               | :34 🗩         |
|------------------|---------------|
| Calibrate Sensor |               |
| Adjusted reading | is 50.00 ppm. |
|                  |               |
| Cancel           | ок            |

#### Opmerking

Als u de sensor niet kunt kalibreren, controleer dan of de juiste sensor is geïnstalleerd, of het juiste doelgas wordt gebruikt en of het IP-filter niet verstopt of geblokkeerd is. Als een sensor geen nieuwe kalibratie kan aanvaarden, kan dat betekenen dat hij het einde van zijn gebruiksduur heeft bereikt. Vervang de Rosemount 628 gassensormodule en herhaal deze procedure. Raadpleeg het onderdeel over vervanging van de Rosemount 628 gassensormodule in de <u>naslaghandleiding</u> van de *Rosemount 928 draadloze gasmonitor*. 23. Selecteer Accept new calibration (Nieuwe kalibratie aanvaarden) en selecteer OK.

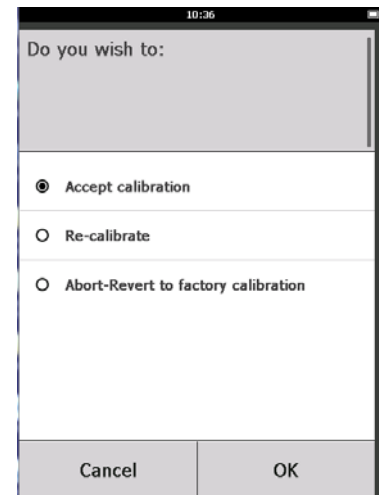

24. Het scherm Service Reminder (Serviceherinnering) wordt weergegeven als er een serviceherinnering geconfigureerd en ingeschakeld is. Selecteer **OK** om de datum van de serviceherinnering te aanvaarden of een andere datum in te voeren. Raadpleeg tevens het onderdeel over serviceherinneringen in de <u>naslaghandleiding</u> van de Rosemount 928 draadloze gasmonitor voor meer informatie.

| 03:15 🛜 🗉                                                                                  |   |   |    |           |
|--------------------------------------------------------------------------------------------|---|---|----|-----------|
|                                                                                            |   |   |    |           |
| A service reminder is set for<br>the following date. Update if<br>desired:<br>(12/21/2017) |   |   |    |           |
| 12/21/2017                                                                                 |   |   |    |           |
| 1                                                                                          | 2 | 2 |    | 3         |
| 4                                                                                          | ŧ | 5 |    | 6         |
| 7                                                                                          | 8 | 3 |    | 9         |
| 0                                                                                          |   | 1 |    | $\otimes$ |
| Cancel                                                                                     |   |   | ОК |           |

- 25. Schakel de toevoer van het doelgas bij de regelaar uit.
- 26. Haal de kalibratieslang los van de regelaar op de bron van het doelgas en van het IP-filter onder aan de Rosemount 628 gassensormodule.

### 5.2 Kalibratie met AMS Wireless Configurator

1. Selecteer op het scherm *Guided Setup* (Begeleide setup) in het onderdeel *Initial Setup* (Aanvankelijke setup) de optie **Calibrate Sensor** (Sensor kalibreren).

| nfigure                     | Guided Setup   |                           |                                                                                                    |
|-----------------------------|----------------|---------------------------|----------------------------------------------------------------------------------------------------|
| Configure                   | Initial Setup  |                           |                                                                                                    |
| Manual Setup<br>Alert Setup | _              | Basic Setup               | Configures transmitter identification, and allows the transmitter to be<br>configured to work with a different sensor module type.                          |
|                             |                | Calibrate Sensor          | Calibrates the sensor to keep the concentration measurement<br>accurate over time. Periodic calibration is required.                                        |
|                             | Wireless       |                           |                                                                                                    |
|                             | _              | Join Device to Network    | Sets Network ID and Join Key for wireless network.                                                                                                    |
|                             |                | Configure Update Rate     | Configures how often the device sends measurement and diagnostic<br>information to the gateway. The update rate for local alarm and LCD<br>is not affected. |
|                             | Optional Setup |                           |                                                                                                    |
|                             |                | Configure Device Display  | Configures device display items and update options.                                                                                                    |
|                             |                | Contigure Process Allerts | Configures limits used to generate gas concentration alerts.                                                                                                |
| Overview                    |                |                           |                                                                                                    |
| Configure                   |                |                           |                                                                                                    |
| Service Tools               |                |                           |                                                                                                    |

2. Selecteer op het scherm *Calibrate Sensor* (Sensor kalibreren) de optie **Next** (Volgende) om de huidige datum als kalibratiedatum te gebruiken en verder te gaan.

| 🐝 Calibrate Sensor - Wireless Gas Monitor               | #199 🔀        |
|---------------------------------------------------------|---------------|
| The following data will be stored in the politication ( |               |
| I he rollowing date will be stored in the calibration   | log:          |
| 09/21/2017                                              |               |
|                                                         | 1             |
|                                                         |               |
|                                                         |               |
|                                                         |               |
|                                                         |               |
|                                                         |               |
|                                                         |               |
|                                                         |               |
|                                                         |               |
|                                                         |               |
|                                                         |               |
|                                                         |               |
|                                                         |               |
|                                                         |               |
|                                                         |               |
|                                                         |               |
|                                                         |               |
|                                                         |               |
|                                                         |               |
|                                                         |               |
|                                                         |               |
|                                                         | Next > Cancel |
|                                                         |               |

3. Selecteer op het scherm *Warning* (Waarschuwing) de optie **Next** (Volgende).

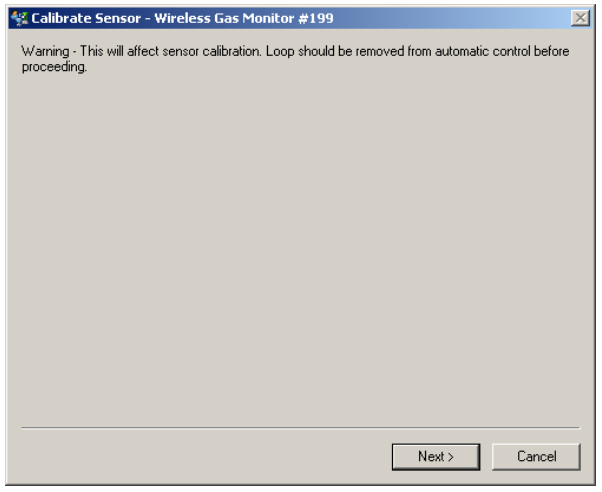

- 4. Stel de sensor bloot aan schone lucht om de meting op nul in te stellen. Als de omgevingslucht sporen van het doelgas of ander gas bevat (zoals koolstofmonoxide uit de uitlaat van motoren) die de nulinstelling zouden kunnen bemoeilijken, doet u het volgende:
  - a. Zorg dat u beschikt over een fles gegarandeerd schone lucht en een stuk kalibratieslang (pvc-slang, <sup>3</sup>/16-in. binnendiameter, <sup>5</sup>/16-in. buitendiameter).
  - b. Installeer een regelaar op de fles met schone lucht.

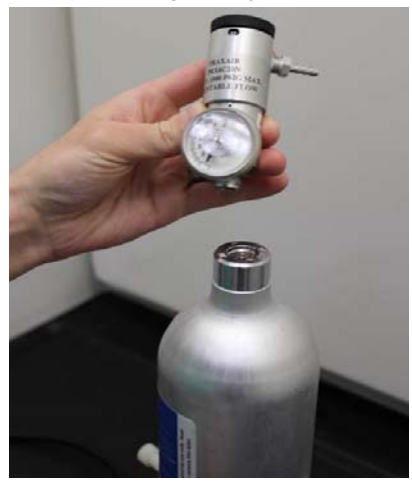

c. Sluit een stuk kalibratieslang (pvc-slang, <sup>3</sup>/16-in. binnendiameter, <sup>5</sup>/16-in. buitendiameter) van de regelaar op de fles met schone lucht aan op de inlaat van het IP-filter onder op de Rosemount 628 gassensormodule.

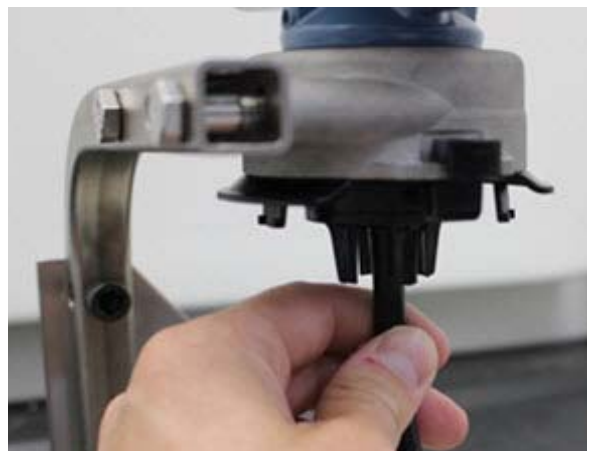

d. Laat de schone lucht naar de sensor stromen.

#### Opmerking

Als u een lange kalibratieslang nodig hebt voor aansluiting op het instrument, houd dan rekening met de vertraging in de reactietijd van de sensor wanneer de schone lucht door de hele kalibratieslang stroomt.

- e. Verricht stap 5–7.
- f. Draai de kraan van de schone lucht dicht als de nulinstelling van de sensor voltooid is.
- 5. Selecteer Next (Volgende) als meetwaarde nul zich gestabiliseerd heeft.

| 🐝 Calibrate Sensor - Wireless Gas Monitor #199              | ×             |
|-------------------------------------------------------------|---------------|
| Expose sensor to clean air.<br>Current measurement: 0.0 ppm |               |
| Continue when stable                                        |               |
|                                                             |               |
|                                                             |               |
|                                                             |               |
|                                                             |               |
|                                                             |               |
|                                                             |               |
|                                                             |               |
|                                                             |               |
|                                                             |               |
|                                                             | Next > Cancel |

6. Selecteer Next (Volgende).

7. Selecteer Accept New Zero (Nieuwe nulinstelling accepteren).

| 🛠 Calibrate Sensor - Wireless Gas Monitor #199                                              | ×  |
|---------------------------------------------------------------------------------------------|----|
| Do you wish to:<br>C Accept new zero<br>C Re-zero<br>C Abort-Revert to previous calibration |    |
|                                                                                             |    |
|                                                                                             |    |
|                                                                                             |    |
| Next > Can                                                                                  | el |

8. Selecteer Next (Volgende).

| 🛠 Calibrate Sensor - Wireless Gas Monitor #199 | × |
|------------------------------------------------|---|
| Adjusted reading is 0.00 ppm.                  |   |
|                                                |   |
|                                                |   |
|                                                |   |
|                                                |   |
|                                                |   |
|                                                |   |
|                                                |   |
|                                                |   |
|                                                |   |
|                                                |   |
|                                                |   |
|                                                |   |
| Next > Cance                                   |   |
|                                                |   |

9. Voer op het scherm *Calibrate Sensor* (Sensor kalibreren) een gasconcentratiewaarde in die overeenstemt met de concentratie van het kalibratiegas dat tijdens de kalibratie wordt toegevoerd. Deze waarde moet tussen 5 ppm en 100 ppm liggen. 10.Selecteer Next (Volgende).

| 🛠 Calibrate Sensor - Wireless Gas Monitor #199 | ×      |
|------------------------------------------------|--------|
| Enter the gas concentration to be applied:     |        |
| 50.000000 <u>(</u>                             |        |
|                                                |        |
|                                                |        |
|                                                |        |
|                                                |        |
|                                                |        |
|                                                |        |
|                                                |        |
|                                                |        |
|                                                |        |
|                                                |        |
|                                                |        |
| ·                                              |        |
| Next >                                         | Cancel |
|                                                |        |

# **WAARSCHUWING**

Zorg bij de volgende stap dat de regelaar gesloten is om te voorkomen dat er tijdens de kalibratie gas in de atmosfeer ontsnapt.

11.Installeer een regelaar op de bron van het doelgas.

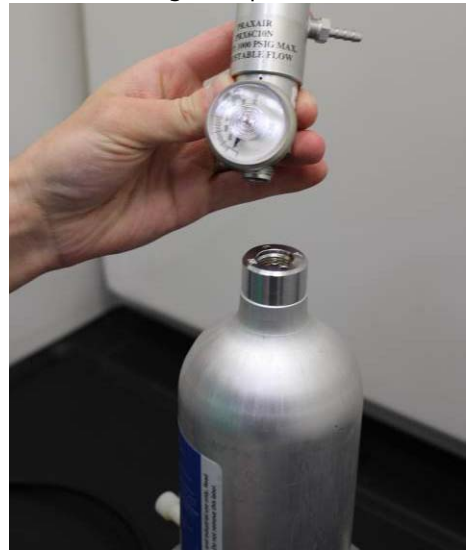

12. Sluit een stuk kalibratieslang (pvc-slang, <sup>3</sup>/16-in. binnendiameter, <sup>5</sup>/16-in. buitendiameter) van de regelaar op de bron van het doelgas aan op de inlaat van het IP-filter onder op de Rosemount 628 gassensormodule.

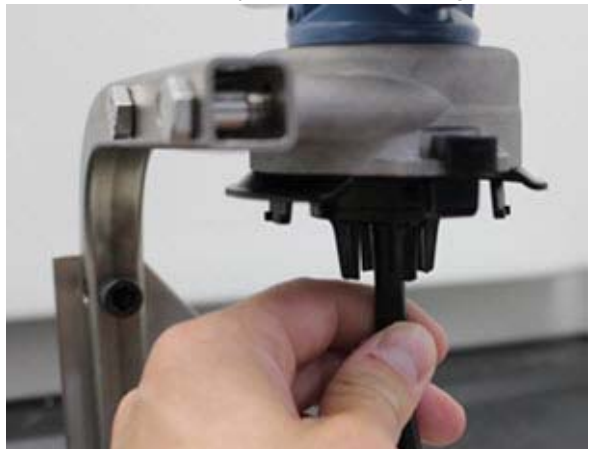

13.Laat het doelgas uit de doelgasbron stromen. Voor een consistente sensormeting wordt een flow van 1,0 liter/minuut aanbevolen.

### Opmerking

Als u een lange kalibratieslang nodig hebt voor aansluiting op het instrument, houd dan rekening met de vertraging in de reactietijd van de sensor wanneer het doelgas door de hele kalibratieslang stroomt.

14. Op het instrumentdisplay wordt nu een waarde voor de gasconcentratie weergegeven, die geleidelijk stijgt tot het concentratieniveau van het kalibratiegas. De gasconcentratie die op het display van het instrument wordt weergeven, zal soms niet precies hetzelfde zijn als die op het etiket van de doelgasbron.

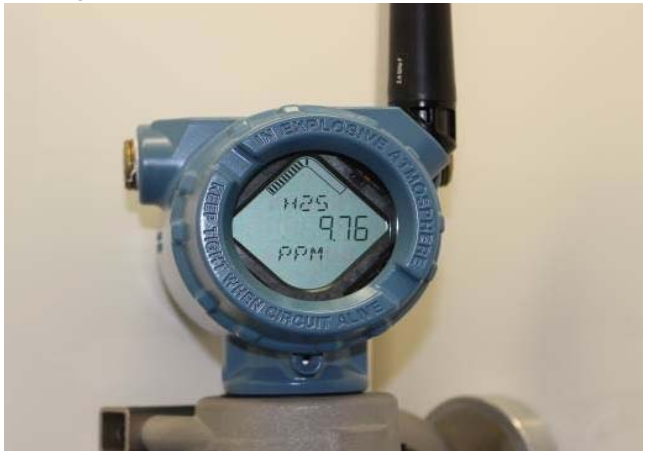

# 15. Wacht totdat de meetwaarde voor de gasconcentratie zich gestabiliseerd heeft. Zie onderstaande afbeelding.

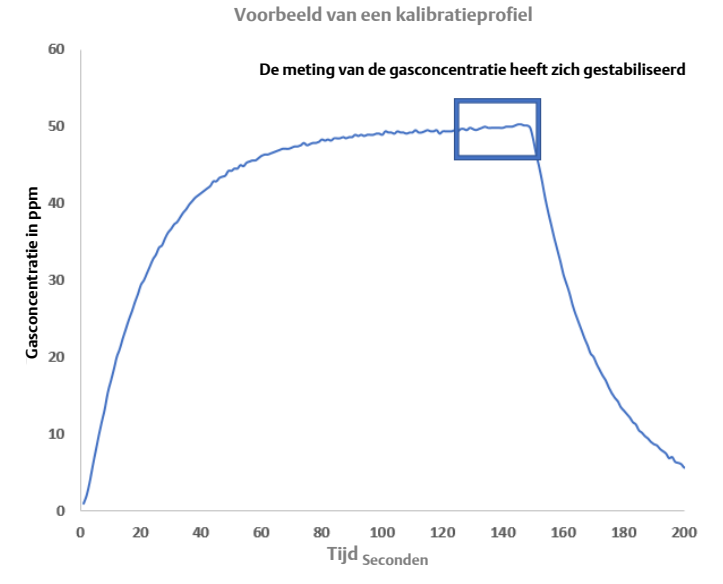

16.Selecteer **Next** (Volgende) nadat de gemeten gasconcentratie zich op of bij het concentratieniveau van het doelgas gestabiliseerd heeft.

| 🛠 Calibrate Sensor - Wireless Gas Monitor #199                     | × |
|--------------------------------------------------------------------|---|
| Expose sensor to calibration gas.<br>Current measurement: 50.1 ppm |   |
| Continue when stable                                               |   |
|                                                                    |   |
|                                                                    |   |
|                                                                    |   |
|                                                                    |   |
|                                                                    |   |
|                                                                    |   |
|                                                                    |   |
|                                                                    |   |
|                                                                    |   |
|                                                                    |   |
| Next > Cancel                                                      | 1 |

17. Wacht totdat AMS Wireless Configurator de kalibratie voltooid heeft.

18. Als de kalibratie voltooid is, wordt de nieuwe, aangepaste meetwaarde weergegeven. Selecteer **Next** (Volgende).

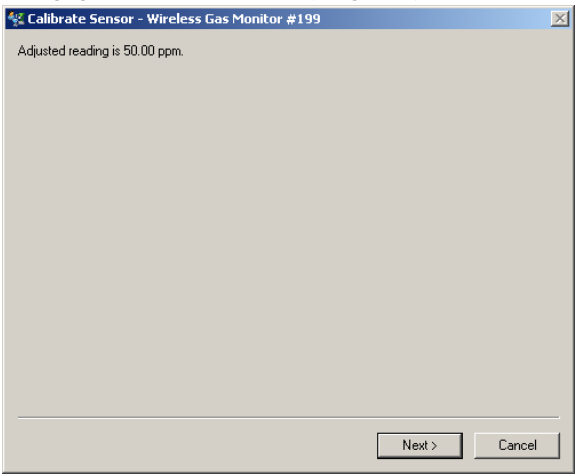

- 19. Selecteer Accept calibration (Kalibratie accepteren).
- 20. Selecteer **Next** (Volgende).

| 🛠 Calibrate Sensor - Wireless Gas Monitor #199 | $\times$ |
|------------------------------------------------|----------|
| Do you wish to:                                |          |
| Accept calibration     Receibration            |          |
| C Abort-Revert to previous calibration         |          |
|                                                |          |
|                                                |          |
|                                                |          |
|                                                |          |
|                                                |          |
|                                                |          |
|                                                |          |
|                                                |          |
|                                                |          |
|                                                |          |
|                                                |          |
| Neut                                           |          |
| Lancer                                         |          |

21. Het scherm *Service Reminder* (Serviceherinnering) wordt weergegeven als er een serviceherinnering geconfigureerd en ingeschakeld is. Selecteer **Next** (Volgende) om de datum van de serviceherinnering te aanvaarden of een andere datum in te voeren. Raadpleeg tevens het onderdeel over serviceherinneringen in de <u>naslaghandleiding</u> van de *Rosemount 928 draadloze* gasmonitor voor meer informatie.

| 👫 Calibrate Sensor - Wireless Gas Monitor #199                | ×             |
|---------------------------------------------------------------|---------------|
| A service reminder is set for the following date. Update if o | lesired:      |
| 12/21/2017                                                    |               |
|                                                               |               |
|                                                               |               |
|                                                               |               |
|                                                               |               |
|                                                               |               |
|                                                               |               |
|                                                               |               |
|                                                               |               |
|                                                               |               |
|                                                               |               |
|                                                               |               |
|                                                               | Next > Cancel |
|                                                               |               |

- 22. Schakel de toevoer van het doelgas bij de regelaar uit.
- 23. Haal de kalibratieslang los van de regelaar op de bron van het doelgas en van het IP-filter onder op de Rosemount 628 gassensormodule.

### 6.0 Verificatie van de bedrijfsomgeving

Controleer of de bedrijfsomgeving van de Rosemount 628 gassensormodule overeenstemt met de bijbehorende certificaten voor explosiegevaarlijke locaties.

### Tabel 1. Temperatuurlimieten

| Bedrijfslimiet    | Aanbevelingen voor<br>sensoropslag |
|-------------------|------------------------------------|
| -40 °C tot 50 °C  | 1 °C tot 7 °C                      |
| -40 °F tot 122 °F | 34 °F tot 45 °F                    |

### Opmerking

De elektrochemische cellen in de sensormodules zijn slechts beperkt houdbaar. Bewaar de sensormodules op een koele plaats die niet extreem vochtig of droog is. Bij langdurige bewaring van de sensormodules kan de bruikbare levensduur afnemen.

#### **Snelstartgids** 00825-0111-4628, Rev AA September 2018

#### Internationaal hoofdkantoor

Emerson Automation Solutions 6021 Innovation Blvd. Shakopee, MN 55379, VS 1 +1 800 999 9307 of +1 952 906 8888 2 +1 952 949 7001 RFQ.RMD-RCC@Emerson.com

#### **Regionaal kantoor Noord-Amerika**

Emerson Automation Solutions 8200 Market Blvd. Chanhassen, MN 55317, VS 1 +1 800 999 9307 of +1 952 906 8888 C +1 952 949 7001 RMT-NA.RCCRFQ@Emerson.com

#### **Regionaal kantoor Latijns-Amerika**

Emerson Automation Solutions 1300 Concord Terrace, Suite 400 Sunrise, FL 33323, VS () +1 954 846 5030

+1 954 846 5121
RFQ.RMD-RCC@Emerson.com

#### **Regionaal kantoor Europa**

Emerson Automation Solutions Europe GmbH Neuhofstrasse 19a Postfach 1046 CH 6340 Baar Zwitserland +41 (0) 41 768 6111 +41 (0) 41 768 6300

RFQ.RMD-RCC@Emerson.com

#### **Regionaal kantoor Azië/Pacific**

Emerson Automation Solutions Asia Pacific Pte Ltd 1 Pandan Crescent Singapore 128461 1 +65 6777 8211 5 +65 6777 0947 5 Enquiries@AP.Emerson.com

#### Regionaal kantoor Midden-Oosten en Afrika

Emerson Automation Solutions Emerson FZE Box 17033 Jebel Ali Free Zone - South 2 Dubai, Verenigde Arabische Emiraten +9714 8118100

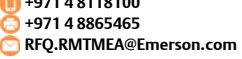

#### **Emerson Automation Solutions bv**

Postbus 212 2280 AE Rijswijk Nederland (1) (31) 70 413 66 66 (31) 70 390 68 15 Einfo-nl@emerson.com

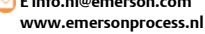

Emerson Automation Solutions nv/sa De Kleetlaan, 4

B-1831 Diegem België

🕕 (32) 2 716 77 11 🔁 (32) 2 725 83 00 😋 www.emersonprocess.be

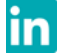

Linkedin.com/company/Emerson-Automation-Solutions

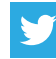

Twitter.com/Rosemount\_News

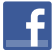

Facebook.com/Rosemount

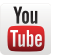

Youtube.com/user/RosemountMeasurement

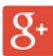

Google.com/+RosemountMeasurement

Ga voor onze standaard leveringsvoorwaarden naar de pagina Standaard leveringsvoorwaarden. Het Emerson-logo is een handelsmerk en dienstmerk van Emerson Electric Co.

Rosemount is een handelsmerk van Rosemount Inc. AMS Trex, Rosemount en het Rosemount-logo zijn handelsmerken van Emerson.

HART is een gedeponeerd handelsmerk van de FieldComm Group. National Electrical Code is een gedeponeerd handelsmerk van National Fire Protection Association, Inc.

Alle overige merken zijn eigendom van de betreffende merkhouders.  $\ensuremath{\mathbb{O}}$  2018 Emerson. Alle rechten voorbehouden.

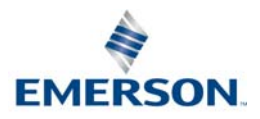

### ROSEMOUNT